### 会員管理システム ServiceAce。

### はじめてシステムにログインする

パソコンの場合 携帯電話の場合 ServiceAce RG (2) H H : 14 (9 30 スクール受付 コード番号とパスワードを入力してくださ -劳动切除症 11. -1537-58# 公開の設備 公務書話 トップメニュー トップメニュー □ 留理者からのお知らせ ■コード番号 ログイン コード番号とバスワードを入力して ログインボタンをウリックして(だあい わからせ情報は思りません。 2-F#R: //29-F: 05404 ■バスワード は典観まれ下のJUCご注意くだめい。 ログイン 通人賃用採用のため定期的ロバスワード考定剤してださい。 (後長当年報は10回ンクメアちと自動的にパスワード支圧振動になりますので 取得っためでえた剤してださい。)
オワイト9900 おび洗着サイトでごり知らたどのパスワードは日一のものとなります。 3 コード書参い「スワードを知らた集中ン」回じた際には日やください。 Service Ace ServiceAce #6.00MH | \$400.05 根林 50 圣险刀神藏 スクール受付 1810 75 10 1023-NEP コード番号とパスワードを入力してくださ ROBA -----コード番号と コード番号と ログイン コード番号とバスワードを入力して 初期パスワード 初期パスワード ログインボタンをクリックしてください。 ■コード番号 を入力 を入力 89999999 コード番号: 8999999 ■バスワード バスワード: •••• ログイン .... キサイト9時间及び携帯サイトでご利用いただ(バスワードは第一のものとなります。 コード番号やバスワード支加れた場合は、窓口にお問い合わせください。 ログイン ServiceAce RG (000 1 1 1 4 20 10 Lite calebia Service Ace 🗋 氏名確認 ABCテニススクール スクールと スクールと ABCモニススクール 氏名を確認 氏名を確認 山田一郎様ですね。 山田一郎様 ですね。 au はい いいえ、違います いいえ ServiceAce ようこそ山田一都道 こんにちは 互取レッスン:月 09:00 招級 1176 1000 0000 0000 0000 0000 バスワード変更 自分の好きな 自分の好きな 🗋 パスワード変更 ー リン・・ ~~ ログインパスワードを変更します。 「パスワード」は数字のみで4桁以上(~10桁まで)です。 ※同じ数字の躍列は使えません。 パスワードに パスワードに 新しいパスワードを入力してください。 変更 変更 新パスワード ■ 新パスワード .... .... 再入力(確認用) ■ 再入力(確認用) .... 実行 .... 実行 ServiceAce NG081 1 843052 ※本システムをご利用いただく強ますべ ようこそ山田一郎祖 こんにちは 在後レッスンパ月 09:00 回聴 て同じパスワードになります。 -----ログイン完了 ログイン完了 -----パスワード変更 パスワード変更ました。 バスワードを変更しました。 しっスンの貸り数 ○ 年日しっスンが中止情報 中止の 保険3ありませ 人。 ここれ(用意りかといこの)。 まま ■トップへ アンクート素単色 

操作方法

#### 会員管理システム ServiceAce。

## 操作方法【パソコン・スマホ編】

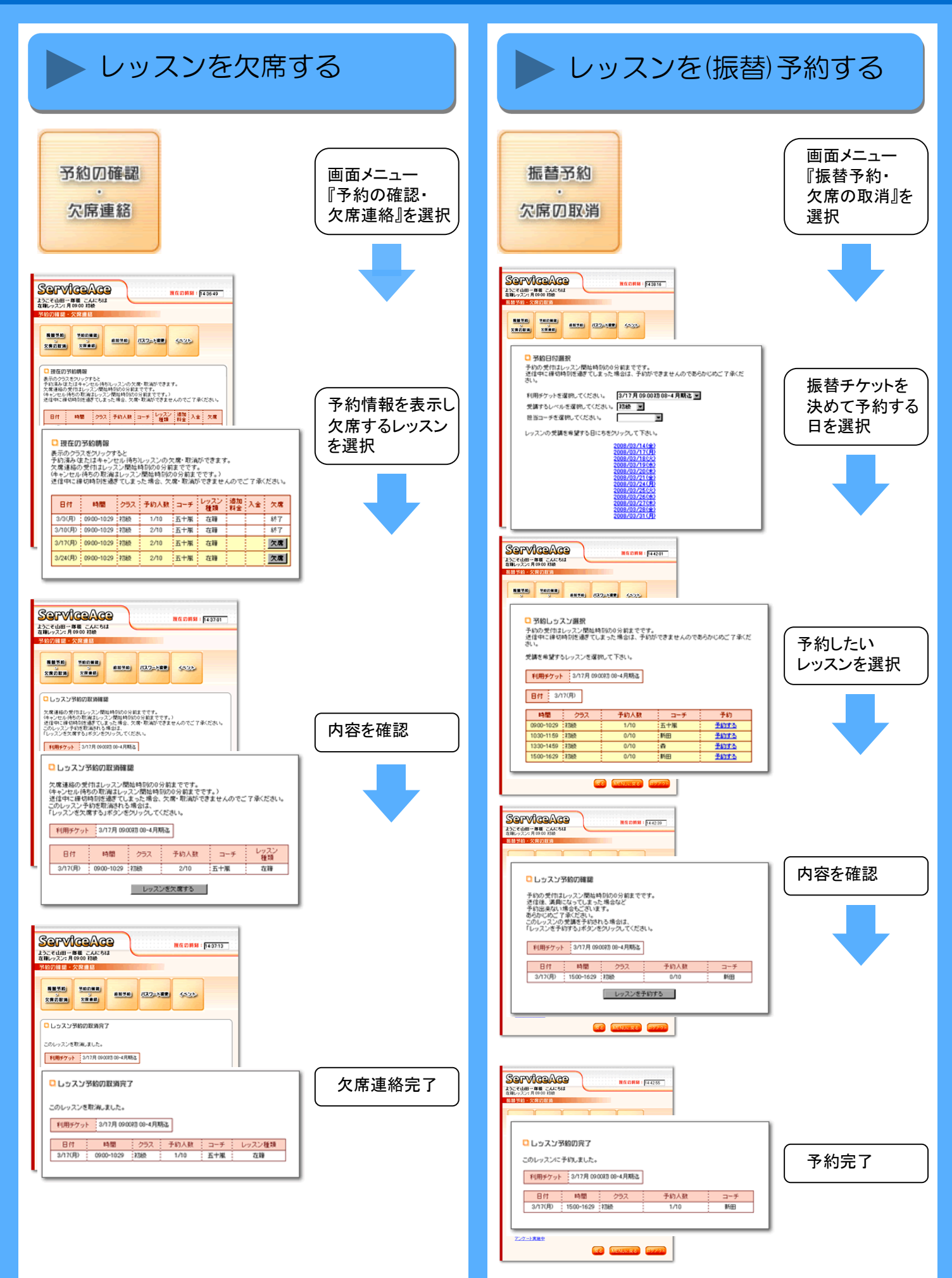

#### 会員管理システム ServiceAce。

### 操作方法【携帯電話編】

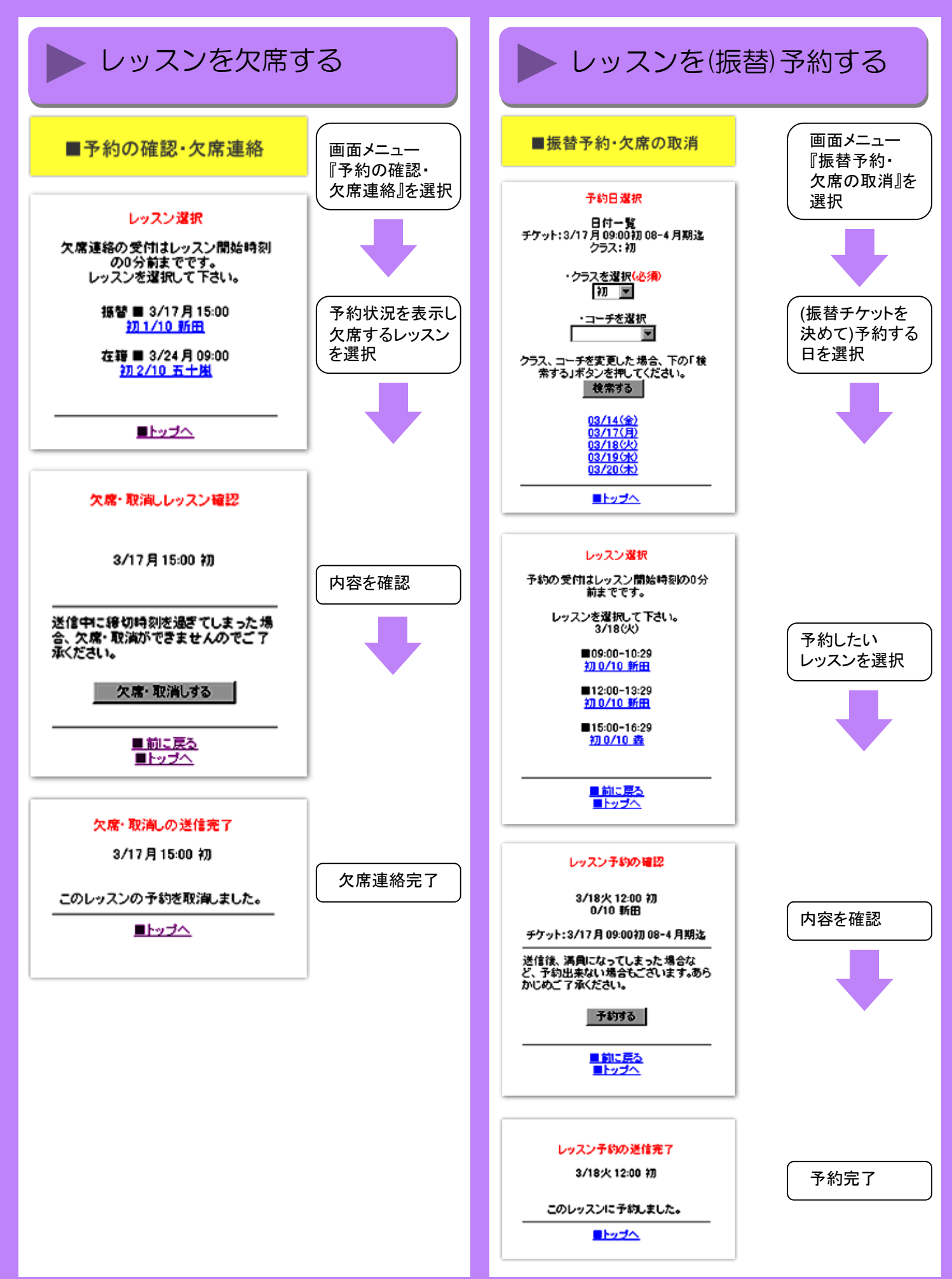

# ServiceAce.

### 操作方法【自動ログイン編】

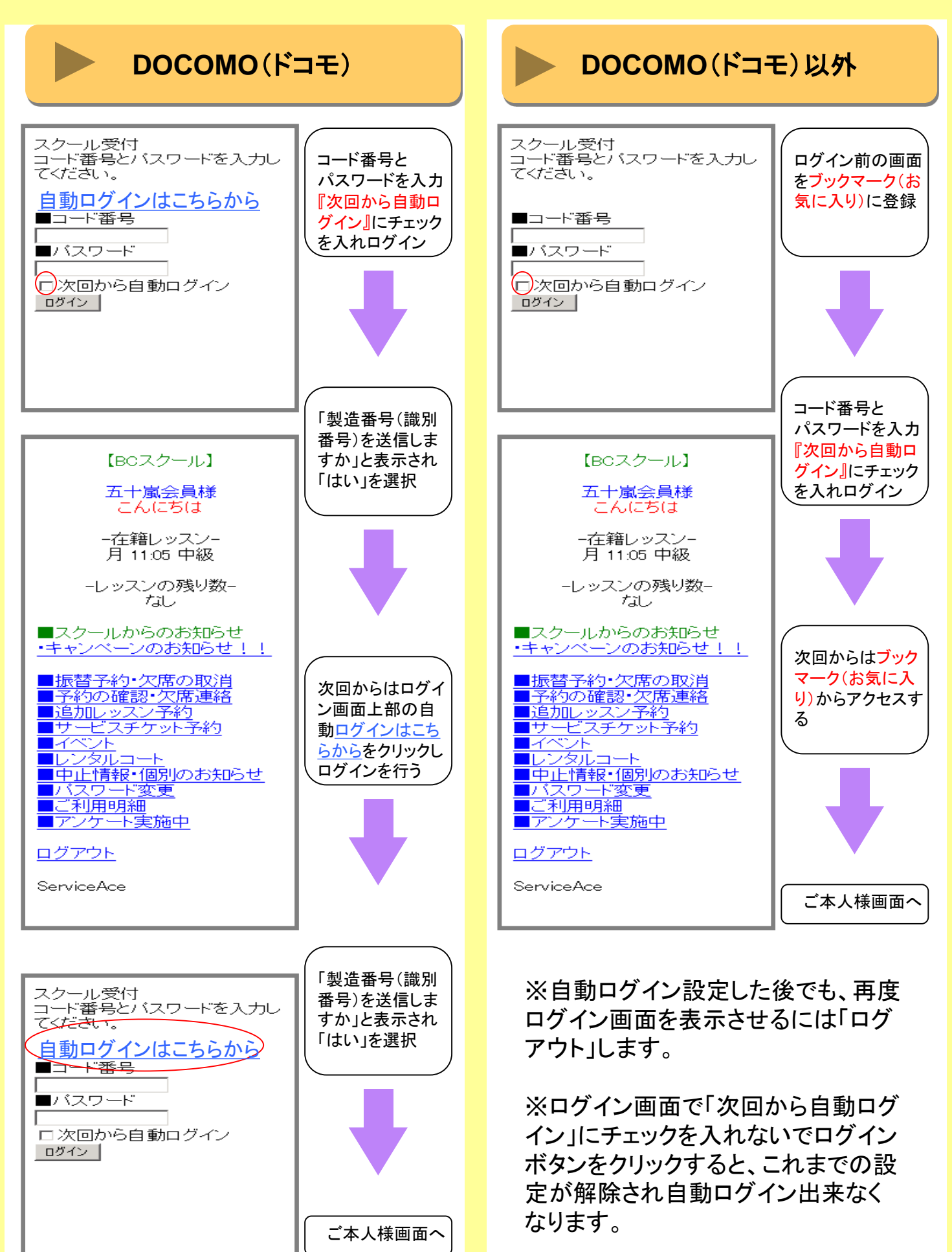

# ServiceAce.

### はじめてシステムに設定する場合

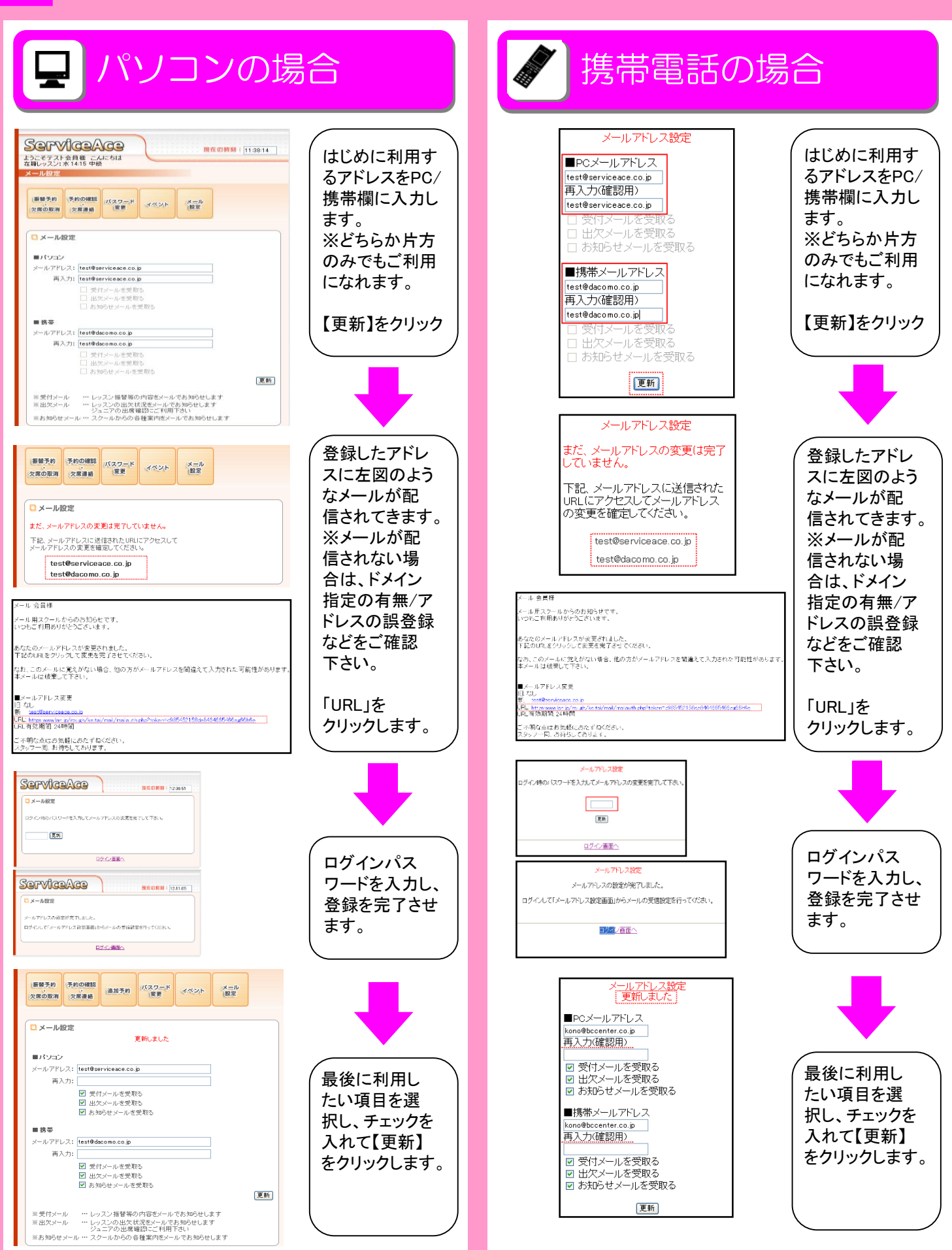

メール設定方法

ServiceAce.

### 操作方法【キャンセル待ち編】

キャンセル待ち

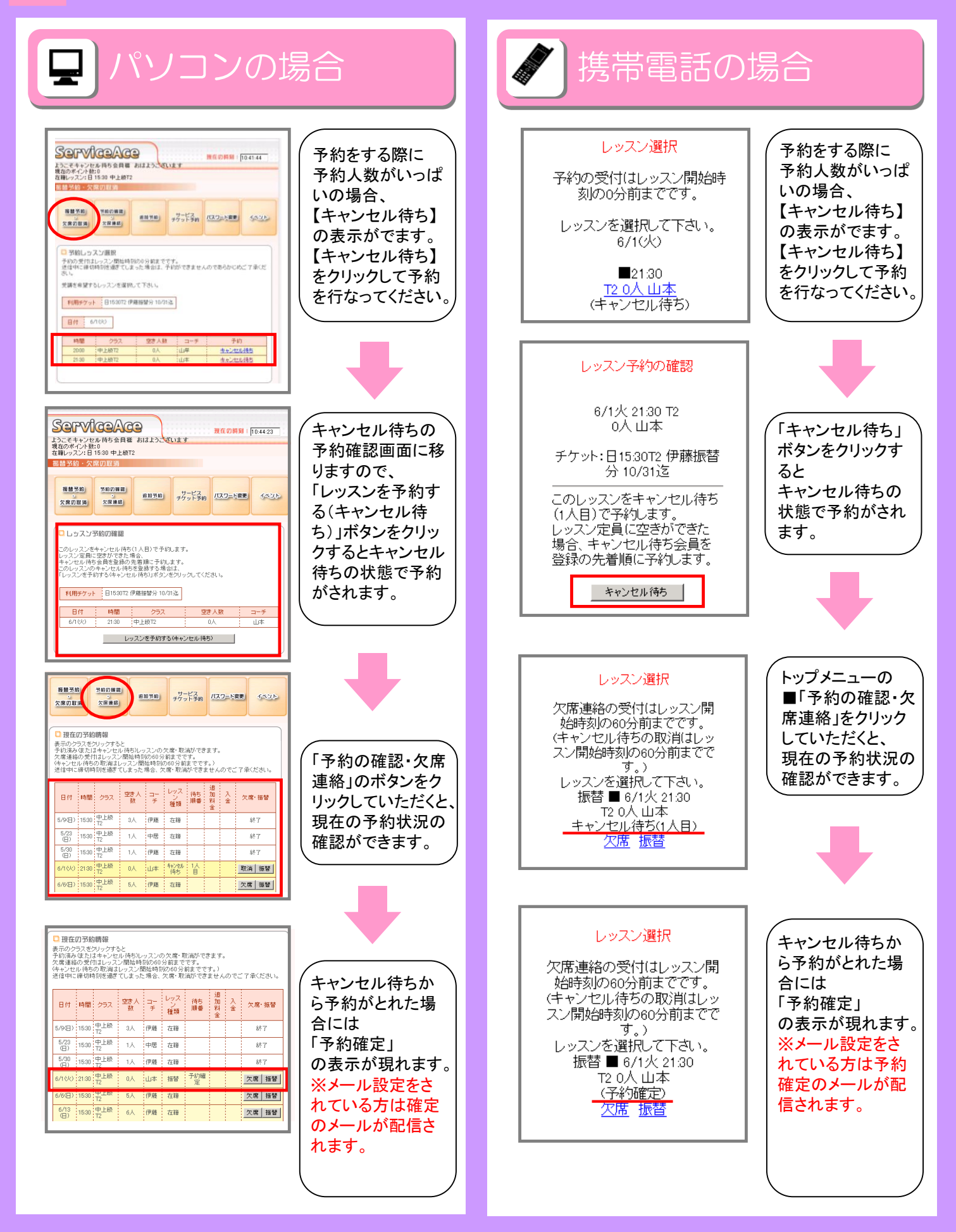